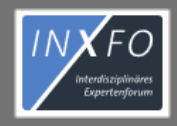

INFOS ~

REGISTRIEREN

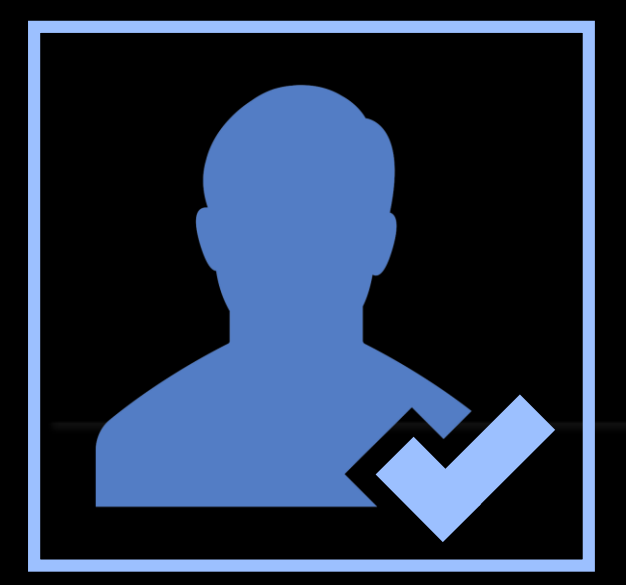

## erten zum Thema HIV und HEP 🖊

ern, Hepatologen und allgemein Ärzten in der Versorgung von nfreie und individuelle Beantwortung von medizinischen Anfragen

Ich habe InXFo – Ich habe InXFo bereits genutzt! Wie kann ich mit meinen Anmeldedaten die neue InXFo Version nutzen?

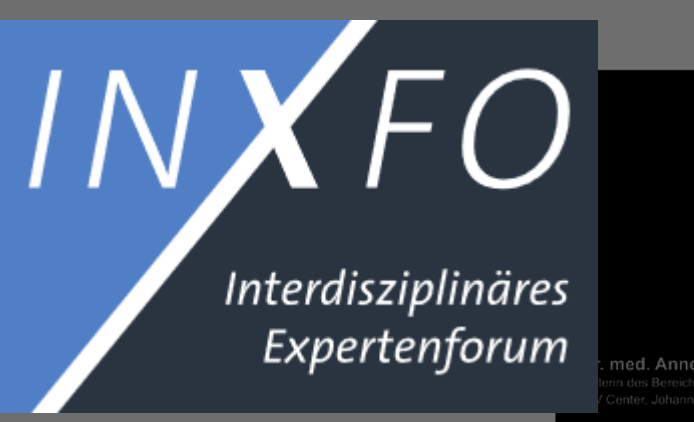

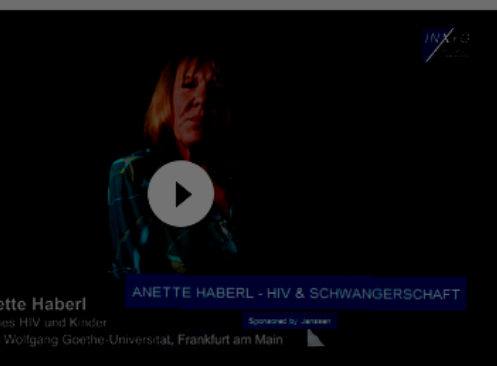

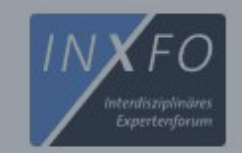

1. Bitte klicken Sie auf "LOGIN", indem Sie den Link oben auf der Seite verwenden

# "Wir vernetzen Sie mit Experten zum Thema HIV und HEP "

InXFo ist ein unabhängiger Service und bietet HIV-Behandlern, Hepatologen und allgemein Ärzten in der Versorgung von Patienten mit HIV- und/oder Hepatitis-Infektion eine kostenfreie und individuelle Beantwortung von medizinischen Anfragen bezüglich Patienten mit HIV- und/oder Hepatitis-Infektion.

- INXFO -

# Unsere Videobotschaften

Empfehlungen direkt von unseren Experten, Hinweise und wichtige Aspekte aus erster Hand.

Tanafalal unana disalatura unanana Turantan

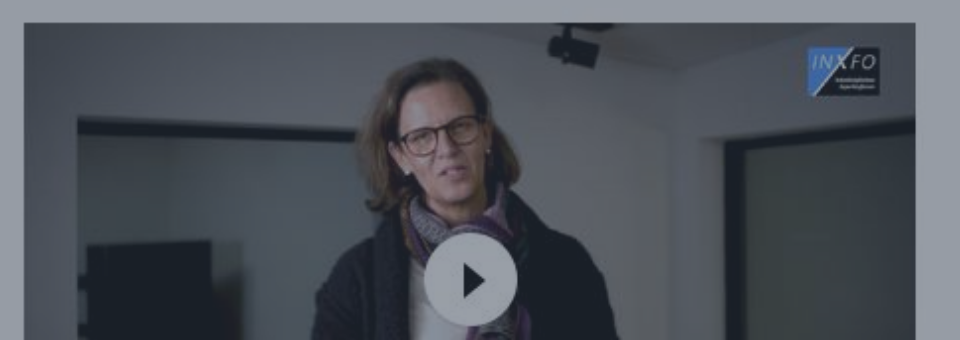

2. Wenn Sie zur Eingabe von Benutzername und Passwort aufgefordert werden, klicken Sie auf "Kennwort vergessen" 3. Geben Sie Ihre E-Mail-Adresse oder Ihren Benutzernamen ein. Klicken Sie auf
"Kennwortrücksetzung anforden" 4. Sie erhalten eine
Bestätigung über den
Mailversand der
KennwortRücksetzfunktion an Ihre
Mailadresse.

### Anmelden

Registrieren · Kennwort vergessen?

Benutzername oder E-Mail

Kennwort

Angemeldet bleiben

Kennwort vergessen

Wenn Sie Ihr Kennwort vergessen haben, können Sie hier das Zurücksetzen Ihres Kennwortes anfordern. Geben Sie dazu Ihren Benutzernamen oder die E-Mail-Adresse ein, die mit ihrem Konto verknünft ist

user@useradresse.de

Kennwortrücksetzung anfordern

#### Kennwort vergessen

Danke! Sie erhalten in Kürze eine E-Mail mit weiteren Informationen.

Zurück zur Anmeldung

<u>Beachten Sie</u>: Aus Sicherheitsgründen führt <u>jede</u> Eingabe zu dieser Bestätigung, unabhängig davon, ob ein gültiger Benutzername oder eine gültige Mailadresse eingegeben wurden!

|                                                                                                    | KENNWORTRÜCKSETZUNG        |
|----------------------------------------------------------------------------------------------------|----------------------------|
| Sehr geehrter Herr Dr.                                                                                          |                            |
| Sie haben die Rücksetzung Ihres Kennwortes angefordert. Bitte folgen Sie dazu dem folgender Link: <u>Kennwo</u> | ort zurücksetzen           |
| Bitte beachten Sie, dass der Link nach 24 Stunden verfällt und Sie erneut eine Rücksetzung anfordern müsse      | n                          |
| Ihr InXFo Team                                                                                                  |                            |
| Mein InXFo:                                                                                                    | 5. Prüfen Sie Ihren E-Mail |
| Fragen   Profil                                                                                                 |                            |
| Kontakt InXFo:                                                                                                  | Account und klicken Sie in |
| info@inxfo.de                                                                                                   | dor Mail auf               |
| Haftungsausschluss   D                                                                                          | der Mall auf               |
| Impres                                                                                                    | "Konnwort zurücksetzen"    |
| Angaben gemäß § 5 TMG. Vertreten durch und Verar                                                                | RETITIVOT L ZUTUCKSELZETT  |
| InXFo Gmb<br>Lutterothstral<br>20255 Hamb                                                                       | oH<br>Se 73<br>Durg        |
|                                                                                                    |                            |

6 . Bitte geben Sie
zweimal Ihr neues
Kennwort ein.
Klicken Sie auf
"Kennwort speichern"

| INXFO                                        | 🌐 DE   FAQ   LOGIN |                 |          |       |              |
|----------------------------------------------|--------------------|-----------------|----------|-------|--------------|
| vie de la provincia.                         | HOME               | services $\sim$ | EXPERTEN | LINKS | REGISTRIEREN |
| Kennwort zurücksetzen                        |                    |                 |          |       |              |
| Bitte vergeben Sie jetzt ein neues Kennwort. |                    |                 |          |       |              |
| Benutzername                                 |                    |                 |          |       |              |
|                                              |                    |                 |          |       |              |
| Neues Kennwort                               |                    |                 |          |       |              |
| •••••                                        |                    |                 |          |       |              |
| Neues Kennwort (Wiederholung)                |                    |                 |          |       |              |
| ••••••                                       |                    |                 |          |       |              |
| Kennwort speichern                           |                    |                 |          |       |              |
| 12                                           |                    |                 |          |       |              |

Was tun, wenn Sie keine Mail bekommen haben?

- Prüfen Sie Ihren Spamordner
- Prüfen Sie, ob Sie den richtigen Benutzernamen eingeben haben
  - Prüfen Sie, ob Sie die richtige Mailadresse eingegeben haben